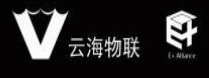

电话:0755-27698364 网址:www.vanhitech.com

地址:深圳市龙岗区天安数码城4栋B座5楼

蓝牙系统操作说明

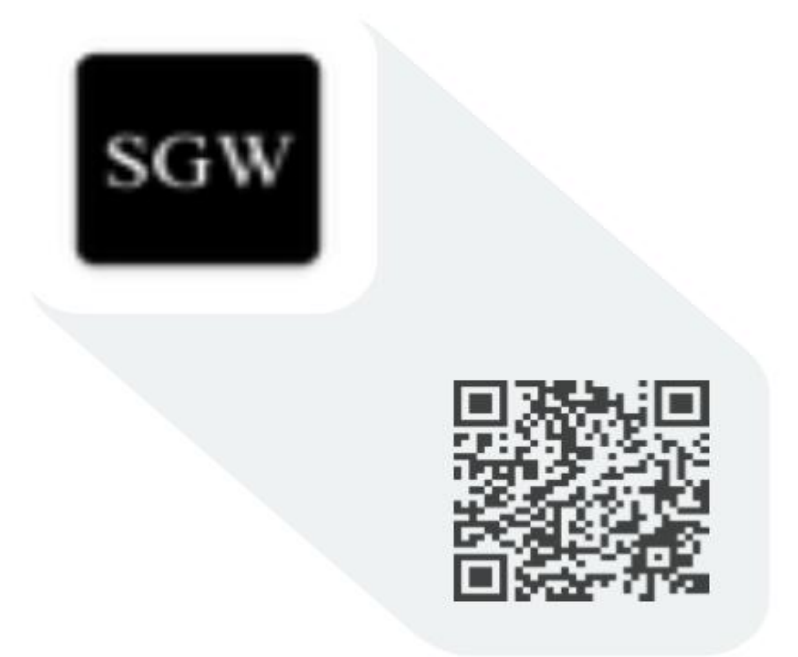

● 超级网关

扫描二维码下载

或用手机浏览器输入这个网址: http://fir.vanhitech.com/619c

网址:www.vanhitech.com

地址:深圳市龙岗区天安数码城4栋B座5楼

目录

| -` | APP 下载与房间管理                | 3    |
|----|----------------------------|------|
| ニ、 | APP 添加/删除蓝牙灯               | 4    |
|    | 2.1 添加蓝牙灯设备                | 4    |
|    | 2.2 删除蓝牙灯设备                | 5    |
|    | 2.3 蓝牙灯设备控制设置              | 5    |
|    | 2.4 蓝牙灯物理配对/删除蓝牙遥控器(低功耗)   | 6    |
|    | 2.5 蓝牙灯设备恢复出厂设置:           | 6    |
| 三、 | APP 添加/删除蓝牙遥控器(低功耗)        | 7    |
|    | 3.1 APP 添加蓝牙遥控器            | 7    |
|    | 3.2 APP 删除蓝牙遥控器            | 7    |
|    | 3.3 蓝牙遥控器设备控制设置            | 7    |
|    | 3.4 蓝牙遥控器(低功耗)关联/解绑设备      | 8    |
| 四、 | APP 添加情景开关                 | 9    |
| 五、 | APP 添加/删除蓝牙复合型开关           | . 10 |
|    | 5.1 添加蓝牙复合开关               | 10   |
|    | 5.2 删除蓝牙复合型开关              | 11   |
| 六、 | 蓝牙复合型开关之无线开关使用方法           | . 12 |
|    | 6.1 蓝牙复合型开关之无线开关关联/解绑智能蓝牙灯 | . 12 |
|    | 6.2 蓝牙复合型开关之无线开关设置按键上电默认   | 13   |
| 七、 | 蓝牙复合型开关之有线开关使用方法           | . 14 |
| 八、 | 蓝牙复合型开关之双控功能               | . 15 |
| 九、 | APP 添加/删除语音管家              | . 19 |
|    | 9.1 语音管家匹配"红外设备"           | 20   |
|    | 9.2 语音管家匹配智能设备             | 21   |
|    | 9.3 语音管家关联场景               | 22   |
|    |                            |      |

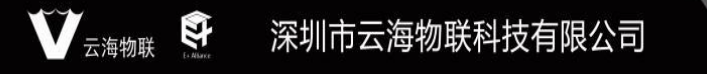

电话:0755-27698364

### 一、APP 下载与房间管理

1、手机扫描上方二维码(或用手机浏览器输入网址) 进行 APP 下载安装

2、打开手机蓝牙(需要确保手机定位已开启)

3、登录 APP, 点击右下方"我的"——》选择"房间 管理",点击右上角"+"按钮,进入"添加房间"界 面,输入你想要的"房间名称"并点击"完成",此时 房间创建成功。

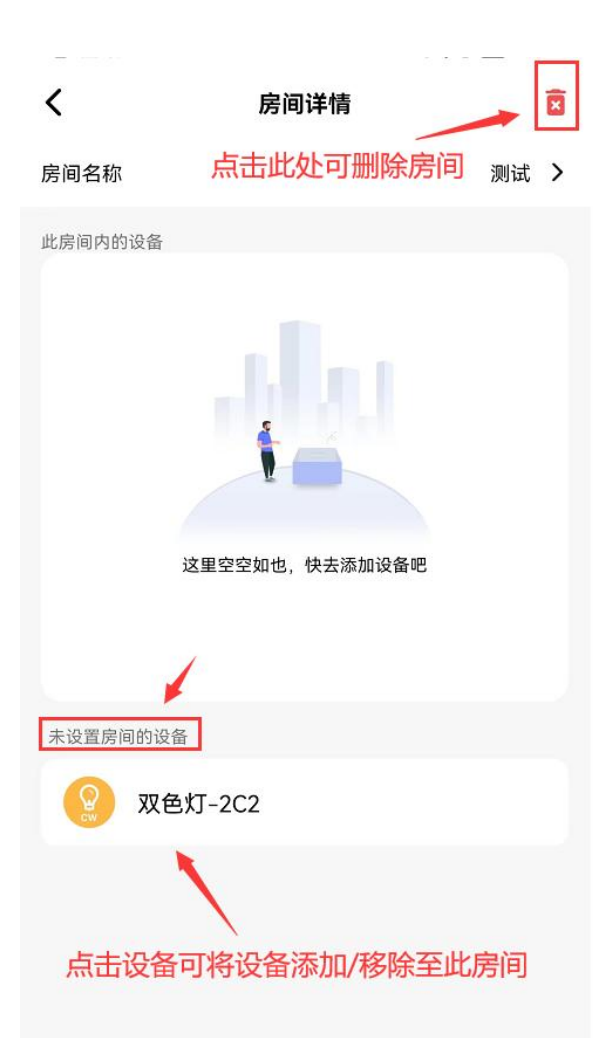

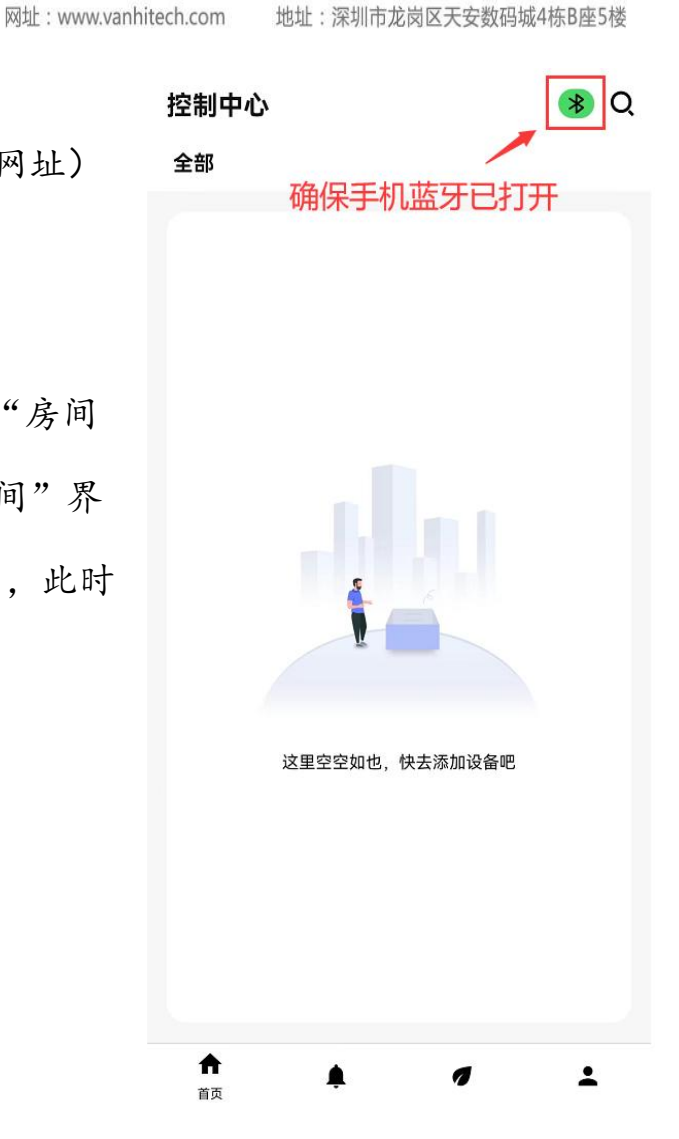

4、点击已创建好的房间,进入"房间详情" 界面。点击右上角红色"X"按键,可删除 房间;选择界面下方"未设置房间的设备" 可将设备添加至此房间(如需移除设备,在 此界面点击对应设备即可将设备移出此房 间)

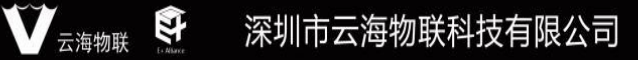

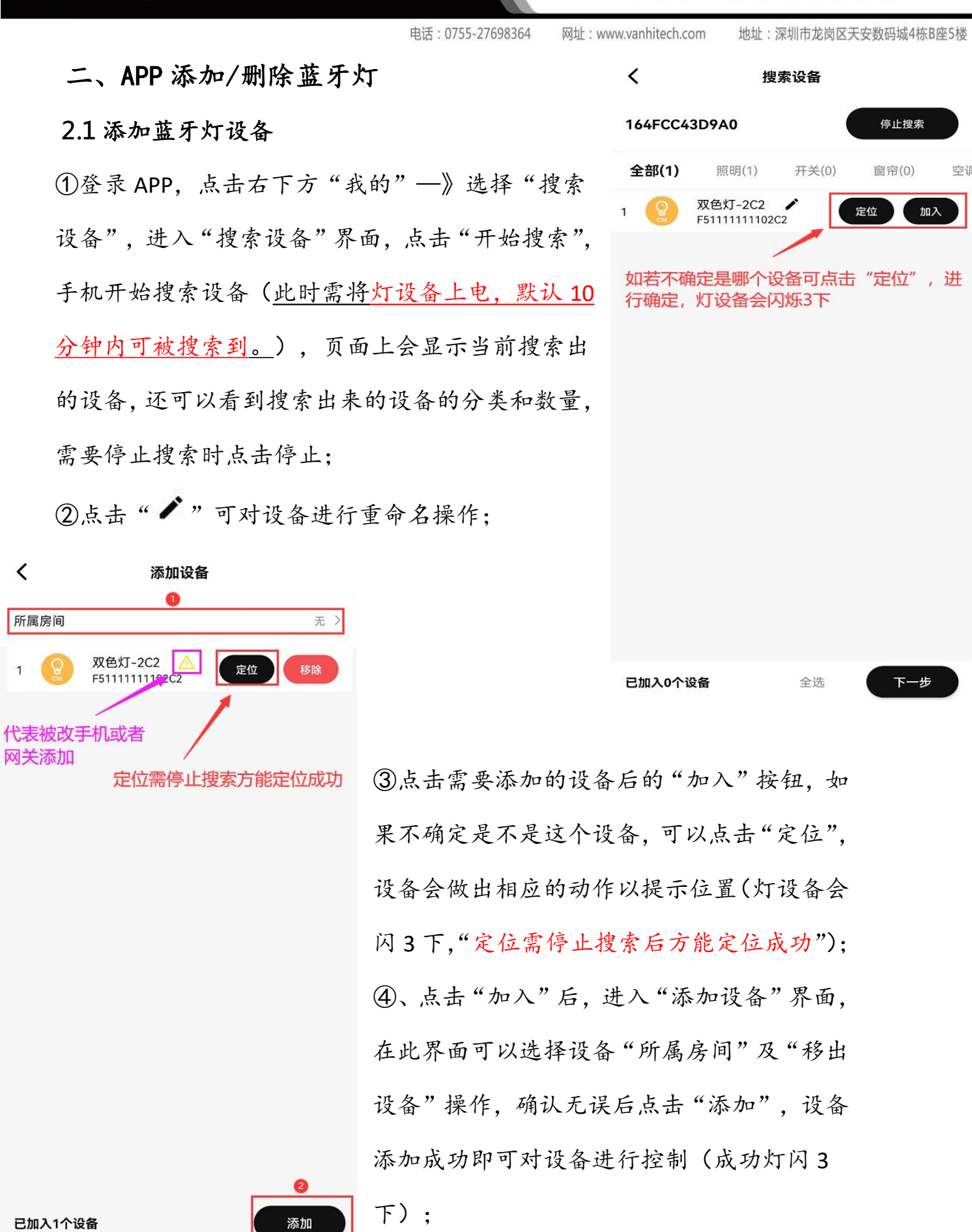

4

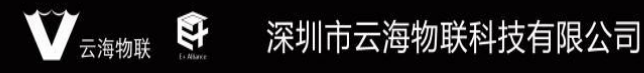

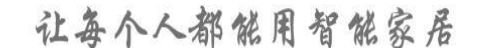

网址:www.vanhitech.com

地址:深圳市龙岗区天安数码城4栋B座5楼

### 2.2 删除蓝牙灯设备

进入房间界面,找到已添加成功的灯设备,长按设备,可对设备进行重命名及删除设备。

2.3 蓝牙灯设备控制设置

①点击设备,进入设备控制界面对设备进行控制;

②点击右上角"<sup>•</sup>"按钮,可查看设备信息 及更换所属房间。

| < | 双色灯-2C2                |
|---|------------------------|
|   | 点击此处可查看设备信息及更换所属<br>房间 |
|   | 亮度                     |
|   | С<br>С                 |
|   | 色温                     |
|   |                        |

| 控制中心 |      | 🛞 Q |
|------|------|-----|
| 全部测试 |      |     |
| *    |      |     |
|      | 重命名  |     |
|      | 删除设备 |     |

取消

网址:www.vanhitech.com 地址:深圳市龙岗区天安数码城4栋B座5楼

2.4 蓝牙灯物理配对/删除蓝牙遥控器(低功耗)

配对:

①遥控器短按3下,第4下长按5s,遥控器指示灯闪烁(或直接按一下遥控

电话:0755-27698364

器上的"配对"按键);

②灯设备上电,灯设备闪烁3下即代表配对成功。

### 删除:

①遥控器短按5下,第6下长按5s,遥控器指示灯闪烁;

②灯设备上电,灯设备闪烁3下即代表删除成功;

目前灯设备可支持16个遥控器及32个情景。

### 2.5 蓝牙灯设备恢复出厂设置:

物理开关通断电8次,第9次上电灯设备闪烁三次即恢复出厂成功。

#### 云海物联 💱 深圳市云海物联科技有限公司

让每个人都能用智能家居

电话:0755-27698364 网址:www.vanhitech.com

地址:深圳市龙岗区天安数码城4栋B座5楼

...

三、APP 添加/删除蓝牙遥控器(低功耗)

### 3.1 APP 添加蓝牙遥控器

功;

控制:

① (确保手机蓝牙已打开) 点击右下方"我的"—》选择"搜索设备",进 入"搜索设备"界面,点击"开始搜索";

②遥控器"ON"按键短按1下,第二下长按,遥控器指示灯闪1下,此时

APP 界面将显示遥控器设备,点击设备后方的"加入"按钮,选择设备所属

房间,然后点击"下一步",遥控器添加成

< 灯光遥控器-716 i) 设备详情 3.2 APP 删除蓝牙遥控器 GD 关联设备 进入房间界面, 找到已添加成功的遥控器设 备,长按设备,可对遥控器设备进行重命名 及删除设备。 (1)亮度 3.3 蓝牙遥控器设备控制设置 ①点击设备,进入设备控制界面对设备进行 ②点击右上角"..."按钮,可查看设备信息 色温 及关联设备。

7

云海物联 💱 深圳市云海物联科技有限公司 让每个人都能用智能家居 电话:0755-27698364 网址:www.vanhitech.com 地址:深圳市龙岗区天安数码城4栋B座5楼 3.4 蓝牙遥控器 (低功耗) 关联/解绑设备 ①进入设备界面,点击右上角"..."按钮,选择"关联设备",点击右上角 "+"进行关联设备(点击设备后方"关联"按钮或者下方"关联所有设备" 即可关联设备),关联成功后即可在遥控 < 关联设备 器界面控制关联设备; 双色灯-2C2 ②点击" ✔"可进行单个设备解绑,亦 解绑单个设备 可选择界面下方"解绑所有设备"。 关联设备 注意:关联/解绑设备时需确保被关 联设备在线。

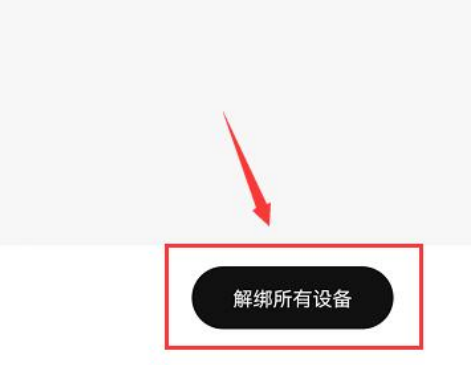

#### 

### 让每个人都能用智能家居

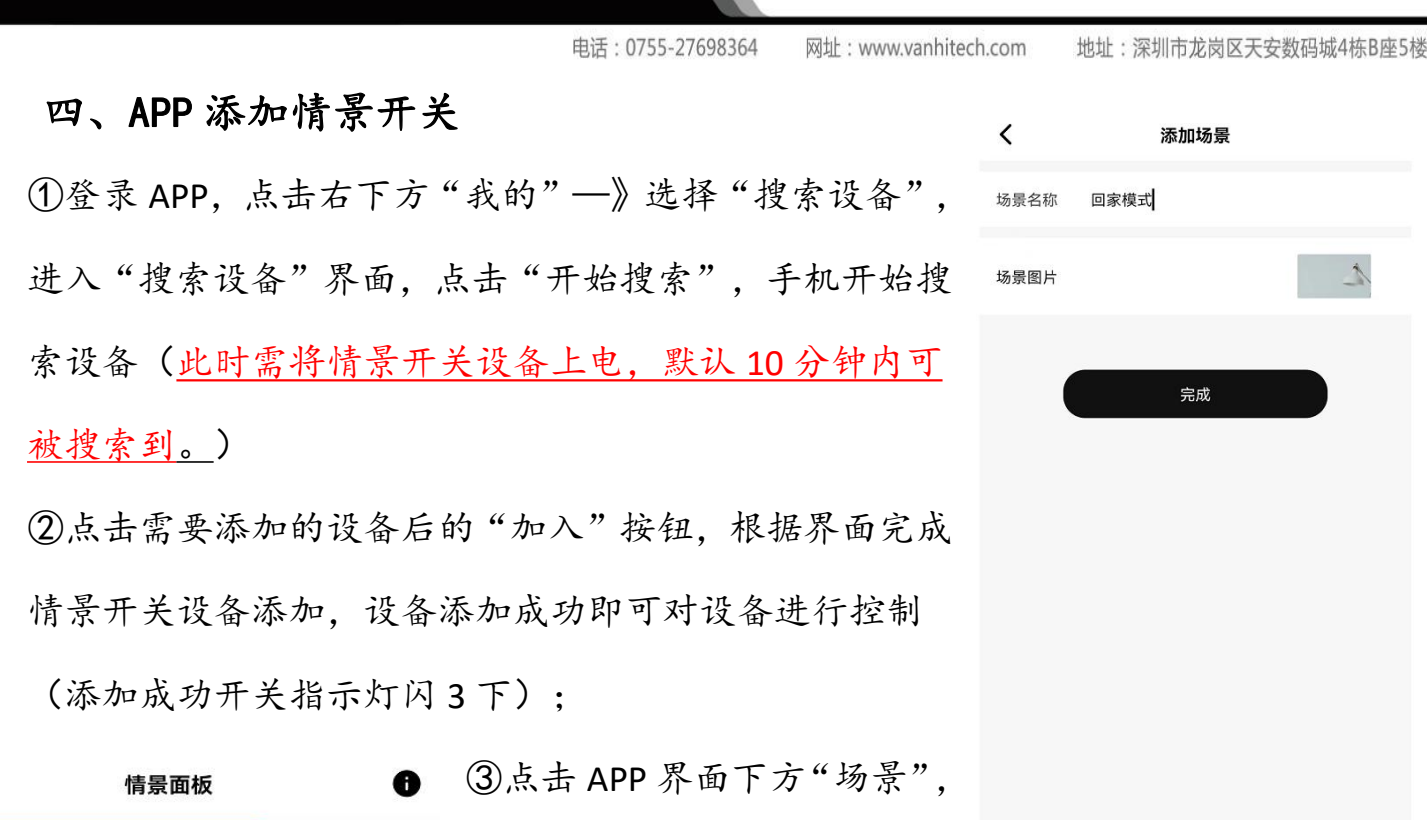

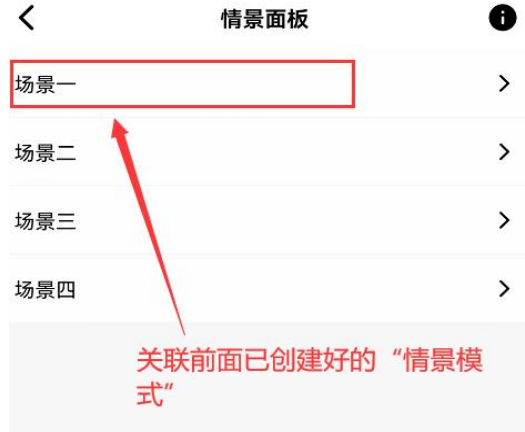

③点击 APP 界面下方"场景",
然后点击右上方"+"按钮,进
入"添加场景"界面,进行"场
景"添加,"场景"创建成功。
④近回房间 找到前面添加好的

④返回房间,找到前面添加好的"情景开关"设备,进入"情景开关"控制界面,将下方场景名称关联前面第③步创建好的"场景"即可。

9

网址:www.vanhitech.com 地址

地址:深圳市龙岗区天安数码城4栋B座5楼

五、APP 添加/删除蓝牙复合型开关

5.1 添加蓝牙复合开关

前提:蓝牙复合型开关由无线开关及控制盒两个设备组成(即 APP 添加设

备时需要同时添加开关和控制盒两个设备),此开关即可当有源无线开关

使用,也可当有源有线开关使用。

① (确保手机蓝牙已打开)点击右下方"我的"
 —》选择"搜索设备",进入"搜索设备"界
 面,点击"开始搜索";

②手机开始搜索设备(<u>此时需将复合开关设备</u> 上电,默认10分钟内可被搜索到。),页面上 会显示当前搜索出的设备,还可以看到搜索出 来的设备的分类和数量,需要停止搜索时点击 停止;

③ 点击设备后方的"加入"按钮,然后点击"下 一步",选择设备"所属房间",点击"添加", 设备添加成功。(<u>需要同时添加开关和控制盒</u> 两个设备);

开关定位/添加成功:开关指示灯闪烁3下
控制盒定位/添加成功:控制盒响3下

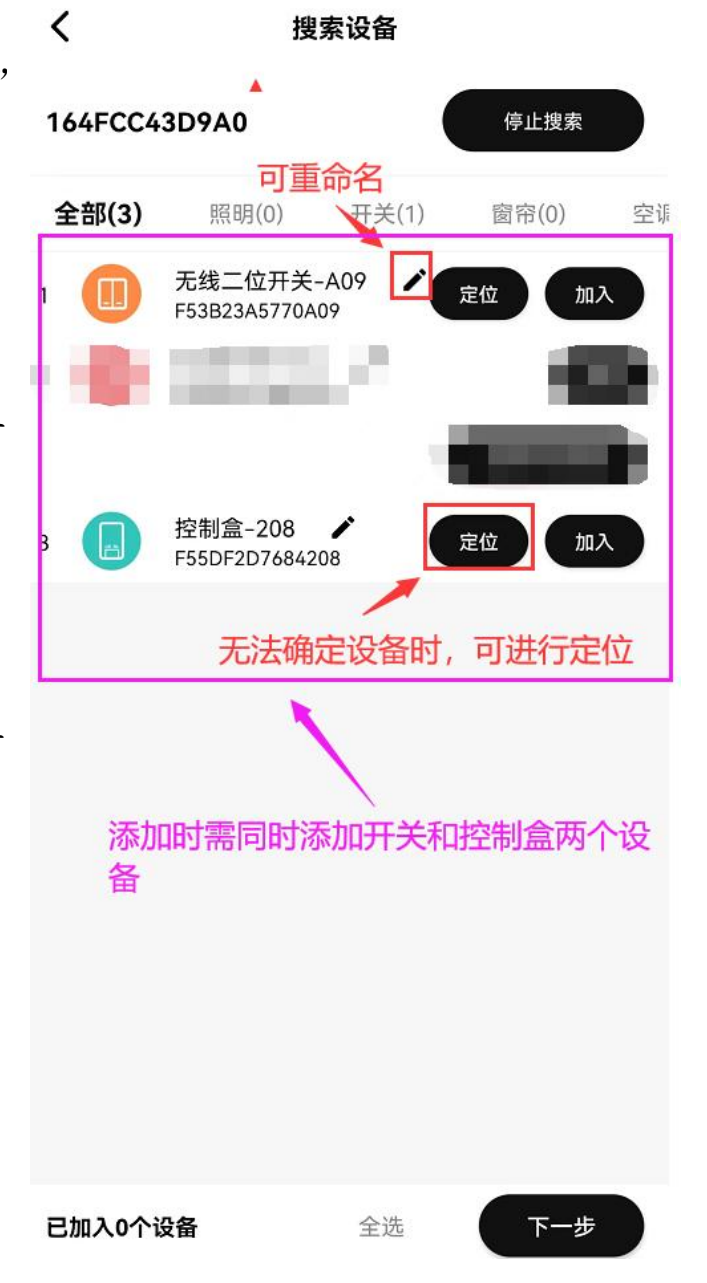

电话:0755-27698364

网址:www.vanhitech.com

地址:深圳市龙岗区天安数码城4栋B座5楼

### 5.2 删除蓝牙复合型开关

进入房间界面,找到已添加成功的蓝牙复 合型开关设备(实则为两个设备:无线开 关+控制盒设备),长按开关/控制盒设备, 即可对开关/控制盒设备进行重命名及删 除设备。

(开关上方的无线开关按键短按10下,第11下长按可进行单个按键恢复出厂)

| 控制中心       | 🛞 Q     |  |  |  |  |  |
|------------|---------|--|--|--|--|--|
| 全部 测试 复合   | 开关      |  |  |  |  |  |
| *          | *       |  |  |  |  |  |
|            |         |  |  |  |  |  |
| 无线二位开关-A09 | 控制盒-208 |  |  |  |  |  |
|            |         |  |  |  |  |  |
| 重命名        |         |  |  |  |  |  |
| 删除         | 余设备     |  |  |  |  |  |
| 耳          | 又消      |  |  |  |  |  |

电话:0755-27698364 网址:www.vanhitech.com 地址:深圳市龙岗区天安数码城4栋B座5楼

六、蓝牙复合型开关之无线开关使用方法

6.1 蓝牙复合型开关之无线开关关联/解绑智能蓝牙灯

①进入无线开关控制界面,点击"关联设备",进入"关联设备"界面,选择你需要关联的蓝牙灯设备即可,关联成功灯设备闪3下(此时 APP 无线开 关与实体蓝牙复合型开关均可控制该灯);

②为确保上方的无线开关与下方的控制盒状态同步,故关联设备时也需要关 联设备下方的控制盒设备;

③选择" ✓ "可解绑单个关联设备,亦可选择下方"解绑所有设备"按键 (需确保设备在线),选择"+"可新增关联设备。

| <                          | 无线二位开关-A09            |       | <                | 关联设备   | / +        |
|----------------------------|-----------------------|-------|------------------|--------|------------|
| 按键一 🗸                      | . 0                   | 设备详情  | <b>②</b> 双色灯-2C2 | 解绑单个设备 | 1          |
| ② 关联设备                     | U •                   | 设置    |                  |        | 新增关<br>联设备 |
| _                          | 设置上电默认开/              | 关     |                  |        |            |
| 按键二 ✔<br>ⓒ <sup>关联设备</sup> | U                     | Ċ     |                  |        |            |
|                            |                       |       |                  |        |            |
| 关联蓝3<br>状态同步               | 、<br>于灯与下方控制盒设备<br>步) | (为了设备 |                  |        |            |
|                            |                       |       |                  |        |            |
|                            |                       |       |                  |        |            |
|                            |                       |       |                  |        |            |
|                            |                       |       |                  |        |            |
|                            |                       |       |                  |        |            |
|                            |                       |       |                  |        |            |
|                            |                       |       |                  | 解绑所有设备 |            |

电话:0755-27698364 网址:www.vanhitech.com

地址:深圳市龙岗区天安数码城4栋B座5楼

## 6.2 蓝牙复合型开关之无线开关设置按键上电默认

进入无线开关控制界面,点击"设置",进入 设置界面,根据界面设置"上电默认"开/关 即可

| <        | 设置           |     |
|----------|--------------|-----|
| 上电默认(一路) |              | ¥ > |
| 上电默认(二路) |              | ¥ > |
|          |              |     |
|          |              |     |
|          |              |     |
|          |              |     |
|          |              |     |
|          |              |     |
|          |              |     |
|          |              |     |
|          |              |     |
|          | 关            |     |
|          | <del>л</del> |     |
|          | 取消           |     |

电话:0755-27698364 网址:www.vanhitech.com 地址:深圳市龙岗区天安数码城4栋B座5楼

七、蓝牙复合型开关之有线开关使用方法

按照有源有线开关接线供电,并接入传统灯具。

①进入无线开关控制界面,点击"关联设备",进入"关联设备"界面,选择关联设备下的控制盒,关联成功控制盒响3下(此步骤是为了确保上方的无线开关与下方的控制盒状态同步);

②进入控制盒控制界面(控制盒即有线开关),即可实现开/关灯控制;

③点击右上方"设置"按钮,进入设置界面,根据界面设置可设置"上电默认"开/关。

| <                      | 无线二位开关-① | •••  | <                | 控制盒-208 | •••                                    |
|------------------------|----------|------|------------------|---------|----------------------------------------|
| <b>按键一 ✓</b><br>◎ 关联设备 | C        | C    | <b>一路 /</b><br>开 | ON      | <ul> <li>设备详情</li> <li>读 设置</li> </ul> |
| <b>按键二 /</b><br>③ 关联设备 | U        | C    | <b>二路 /</b><br>开 | ON      | OFF                                    |
| 关联下次                   | 方的控制盒是设备 | 状态同步 |                  |         |                                        |
|                        |          |      |                  |         |                                        |
|                        |          |      |                  |         |                                        |
|                        |          |      |                  |         |                                        |

电话:0755-27698364 网址:www.vanhitech.com

地址:深圳市龙岗区天安数码城4栋B座5楼

八、蓝牙复合型开关之双控功能

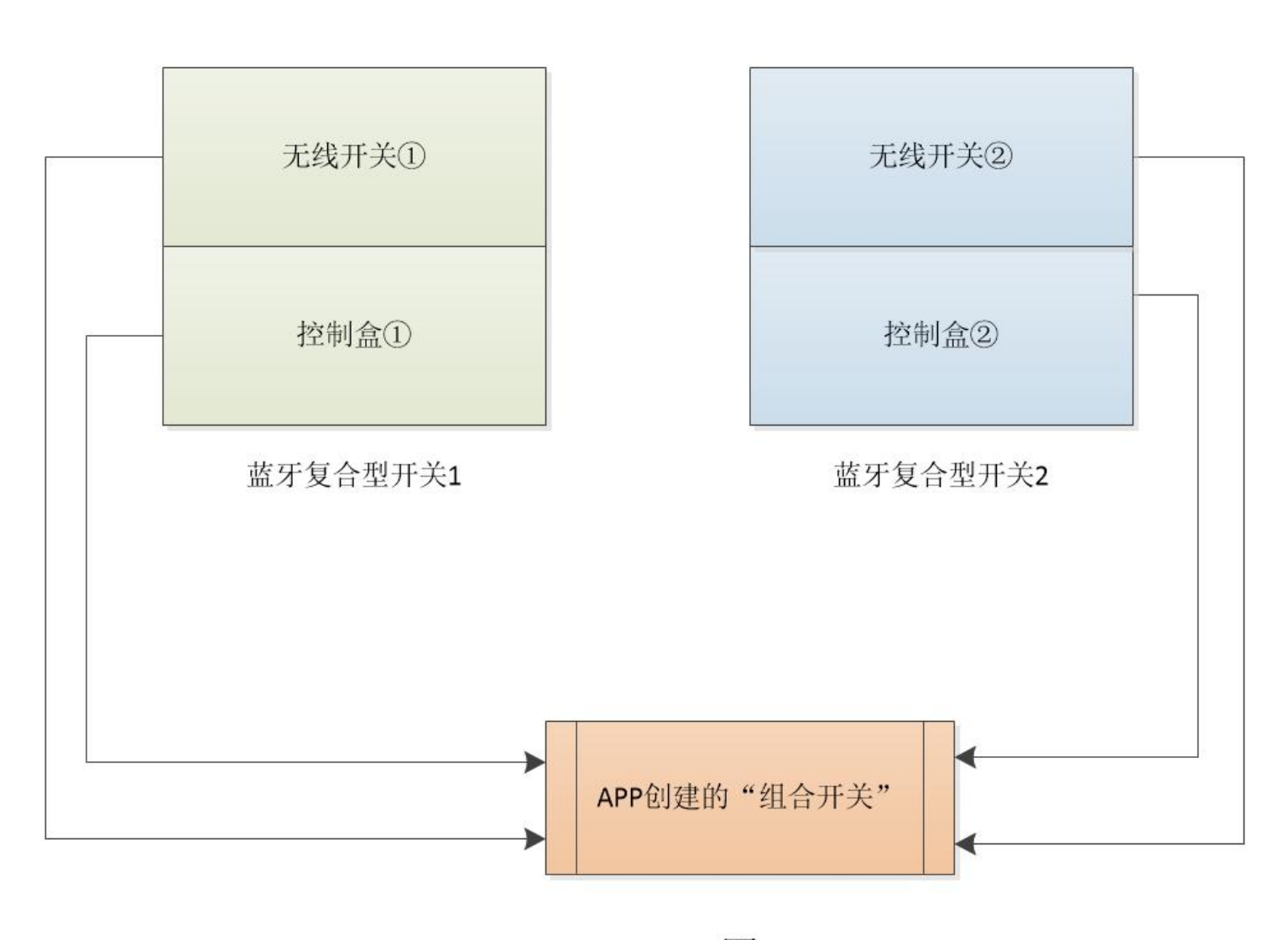

图1

1、如图1所示,现有蓝牙复合型开关1和蓝牙复合型开关2两个设备(蓝 牙复合型开关是由无线开关和控制盒共同组成,即添加时需添加无线开关和 控制盒两个设备)

2、APP添加蓝牙复合开关1(无线开关①+控制盒①)与蓝牙复合型开关2(无线开关②+控制盒②);

电话:0755-27698364 网址:www.vanhitech.com 地址:深圳市龙岗区天安数码城4栋B座5楼

3、点击 APP 下方"我的",选择"添加组合",根据界面输入"名称"及 所属房间,并选择"双控组合(蓝牙)","双控开关组合"开关添加成功;

| <        | 添加组合 |   | 控制中心      | ( <b>*</b> ) Q |
|----------|------|---|-----------|----------------|
| 名称 双控开关组 |      |   | 全部 测试 客房  |                |
| 所属房间     |      | > | *         | *              |
| 选择组合类型   |      | _ |           |                |
| 开关组合     |      |   | 天线二位开关_①  | 控制含_⑦          |
| 灯光组合     |      |   |           |                |
| 彩光组合     |      |   |           |                |
| 窗帘组合     |      |   |           |                |
| 灯光组合(蓝牙) | •    |   | 双控开关组合    |                |
| 双控组合(蓝牙) |      | ~ |           |                |
|          |      |   |           | <b>X</b>       |
|          |      |   | 组         | 合开关添加成功        |
|          |      |   |           |                |
| _        | 4    |   |           |                |
|          | 完成   |   |           |                |
|          |      |   | ↑<br>首页 • | 1 1            |

电话:0755-27698364 网址:www.vanhitech.com 地址:深圳市龙岗区天安数码城4栋B座5楼

4、找到如第3步骤已添加成功的"双控开关组合"开关,进入"双控开关 组合"控制界面,点击右上方"..."按钮,进入设置界面,在此界面可设置 该蓝牙复合型开关的"上电默认"功能;

5、点击关联设备后方的"+"按键,关联蓝牙复合开关1(无线开关①+控制盒①)与蓝牙复合型开关2(无线开关②+控制盒②),此时蓝牙复合开关1与蓝牙复合开关2即可实现双控功能;(注意:无线开关仅支持关联其中1路)

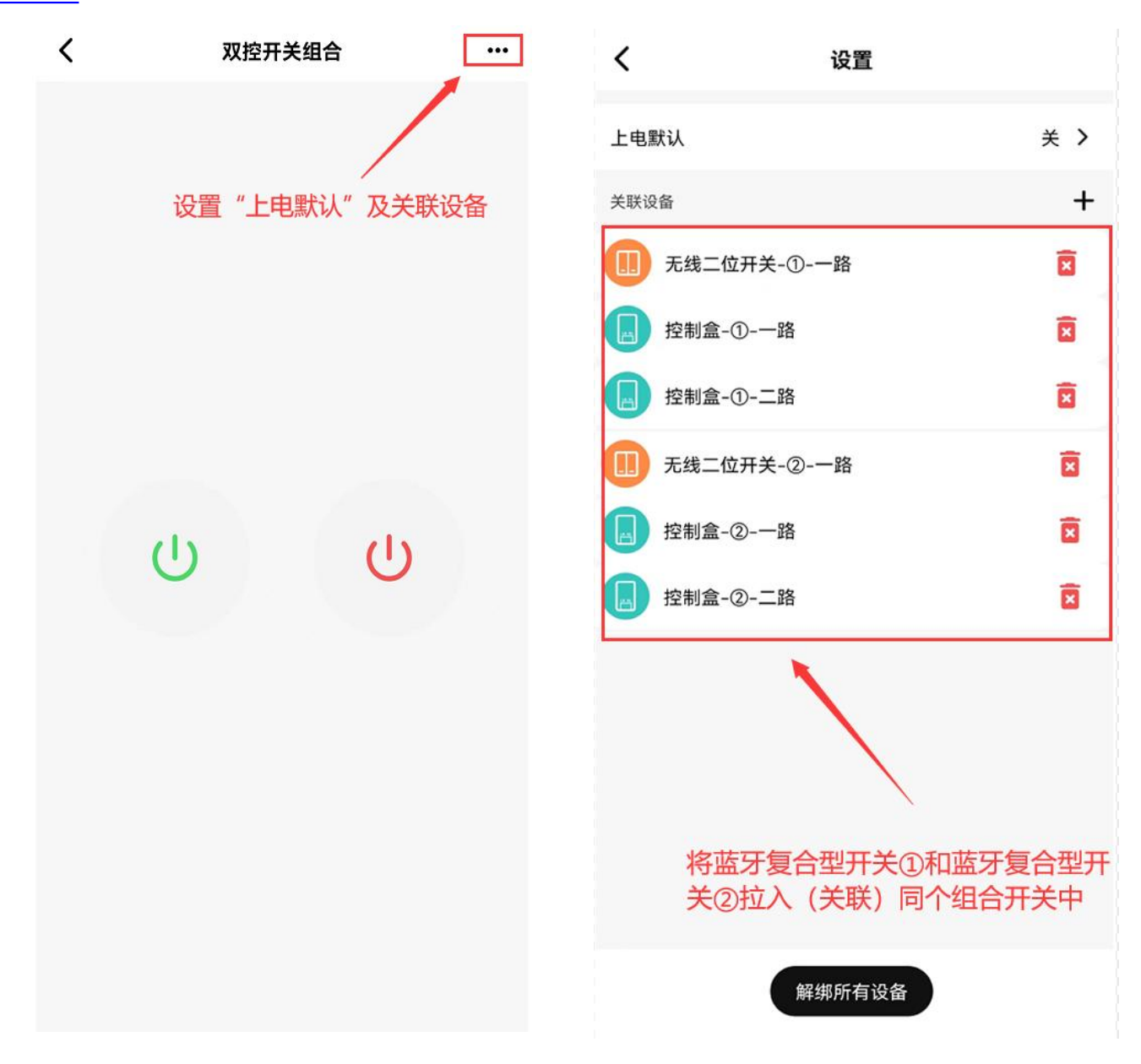

电话:0755-27698364 网址:www.vanhitech.com 地址:深圳市龙岗区天安数码城4栋B座5楼

## 注意:

 1、蓝牙复合型开关单控使用与双控功能无法同时使用,请选其中一种功能 进行使用;

2、蓝牙复合型开关如需完全解除设备关联,需要先解绑"组合开关"中的设备,然后再删除单个设备。

网址:www.vanhitech.com 地址:深圳市龙岗区天安数码城4栋B座5楼

九、APP 添加/删除语音管家

语音唤醒词:小海小海

①登录 APP,点击右下方"我的"—》选择"搜索设备",进入"搜索设备" 界面,点击"开始搜索",手机开始搜索设备(此时需将语音设备上电,默 认10分钟内可被搜索到。)根据界面操作完成设备添加即可;

②语音设备添加成功后,长按"语音管家"设备,可对设备进行重命名、删除设备操作;

| <       | 搜                         | 索设备   |       |    |
|---------|---------------------------|-------|-------|----|
| 164FCC4 | 3D9A0                     |       | 停止搜索  |    |
| 全部(2)   | 照明(0)                     | 开关(0) | 窗帘(0) | 空训 |
| 1       | 情景面板 🖌 🖌                  | 8     | 定位加加  | 2  |
| 2       | 语音管家-E47<br>F56F8F38270E4 | 7     | 定位加   | A) |
|         |                           |       |       |    |
|         |                           |       |       |    |
|         |                           |       |       |    |
|         |                           |       |       |    |
|         |                           |       |       |    |
|         |                           |       |       |    |
|         |                           |       |       |    |
|         |                           |       |       |    |
|         |                           |       |       |    |
| 已加入0个   | 设备                        | 全选    | 下一步   | D  |

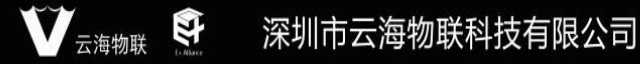

4 网址:www.vanhitech.com

地址:深圳市龙岗区天安数码城4栋B座5楼

9.1 语音管家匹配"红外设备"
①现可支持4款"红外设备",
红外设备包含:空调、电视、投影仪、红外设备;
②唤醒设备后(唤醒词:小海小海),根据匹配流程进行操作;
③匹配成功后即可通过语音控制

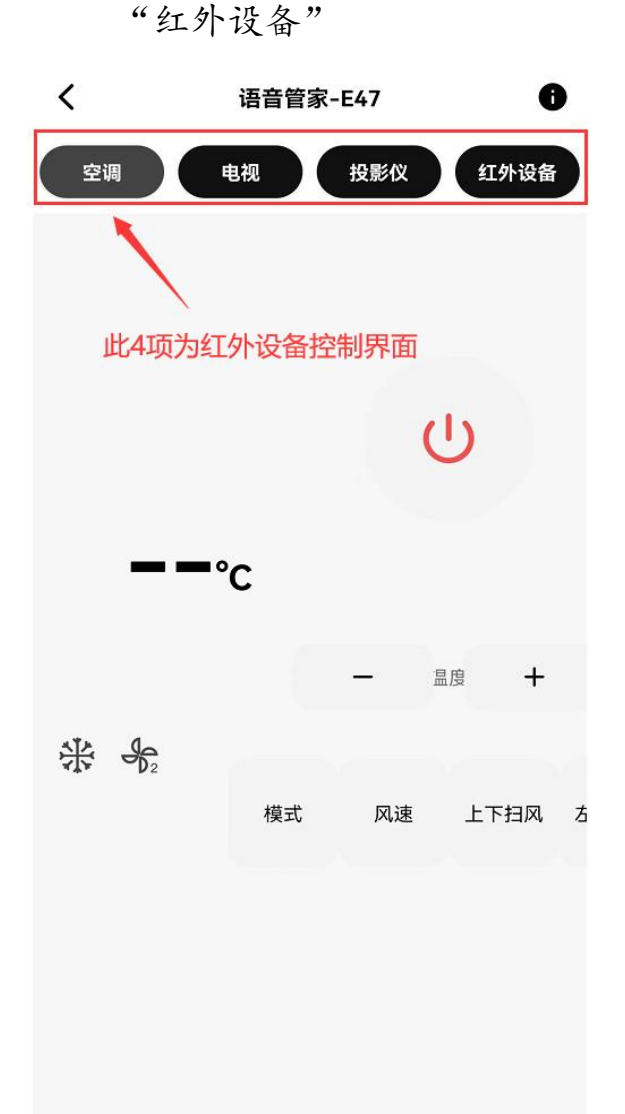

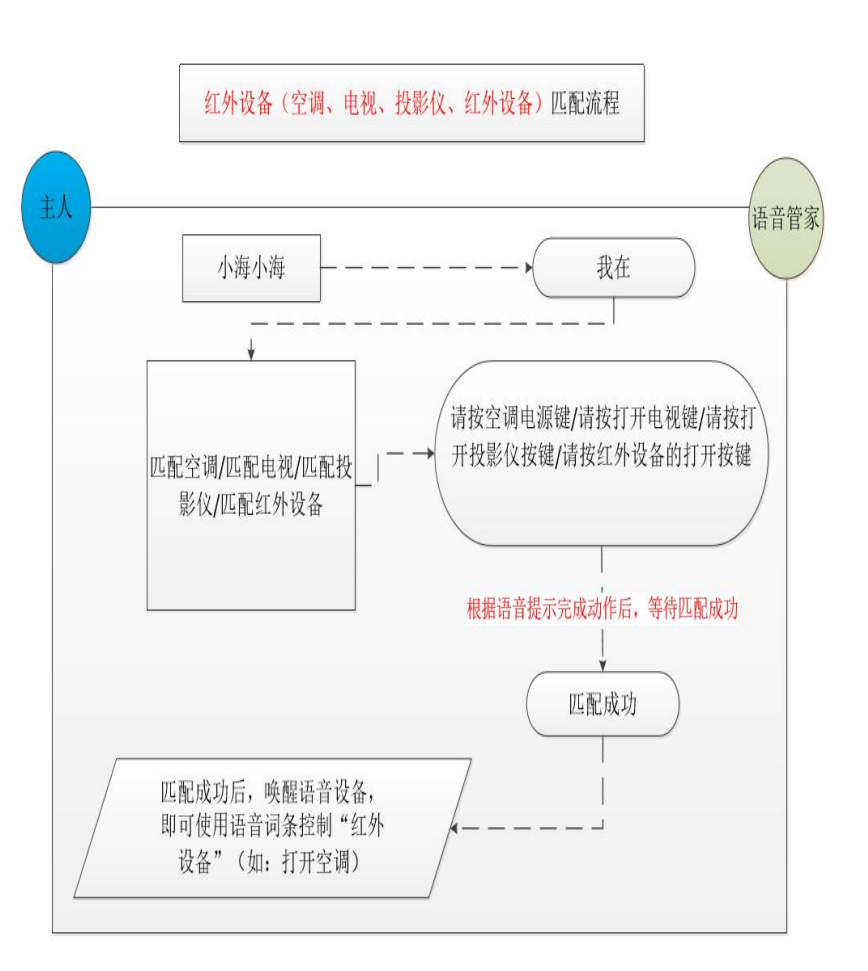

网址:www.vanhitech.com 地址:深圳市龙岗区天安数码城4栋B座5楼

### 9.2 语音管家匹配智能设备

点击语音管家设备进入"语音管家"控制界面,点击"关联设备"(前提需确保你已提前添加成功智能设备),然后点击下方设备名称进入"关联设备" 界面,选择你需要关联的设备,即可关联成功(如需关联蓝牙复合型开关, 需要将蓝牙复合型开关拉入组合开关,并关联组合开关)。

| <    | 语音管家-E47  | 0    |
|------|-----------|------|
| 投影仪  | 红外设备 关联场景 | 关联设备 |
| 廊灯   | 2         | >    |
| 夜灯   |           | >    |
| 卫间灯  |           | >    |
| 卫浴灯  |           | >    |
| 房间灯  |           | >    |
| 灯带   |           | >    |
| 射灯   |           | >    |
| 阅读灯  |           | >    |
| 台灯   |           | >    |
| 阳台灯  |           | >    |
| 天花射灯 |           | >    |
| 筒灯   |           | >    |
| 吊灯   |           | >    |

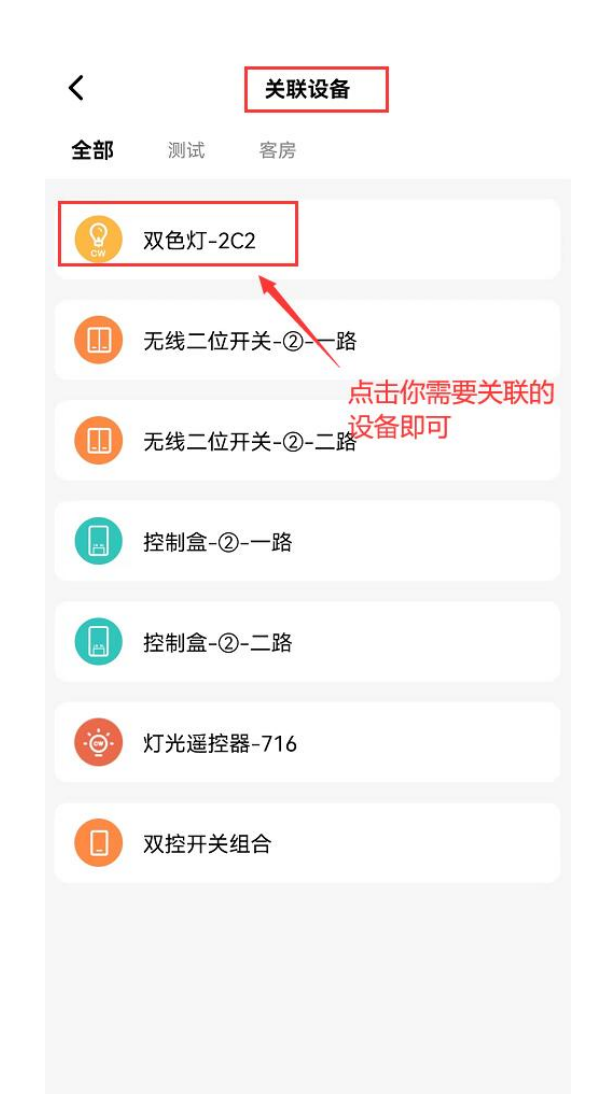

地址:深圳市龙岗区天安数码城4栋B座5楼

电话:0755-27698364 网址:www.vanhitech.com

9.3 语音管家关联场景

9.3.1 语音管家关联"红外"设备场景

①打开 APP, 点击"场景", 点击右上角的"+"按钮添加你所需要的"场景"; ②找到已添加好的场景, 点击进入"场景详情"界面, 点击右上方"+"按钮, 进入"添 加设备"界面, 选中下方的"语音管家"设备;

③选中"语音管家"设备后,界面自动弹出设置"红外设备"情景界面,根据实际需要选定设备功能,然后点击"确定"即可,此时语音管家会语音播报关联成功。

9.3.2 语音管家关联设备场景

①返回房间界面,找到已添加成功的"语音管家"设备,点击进入"语音管家"控制界面;

②选择"关联情景",选择下方你需要的语音词,然后点击进入"关联场景"界面,选择你需要关联的"场景"即可关联成功。

| く 添加设备          | く 语音管家-E47<br>① | ● く 关联场景       |
|-----------------|-----------------|----------------|
| <b>全部</b> 测试 客房 | 投影仪 红外设备 关联场景   | 景 关联设备 回家模式    |
| 双色灯-2C2         | 欢迎模式 2          | >              |
| •               | 会客模式            | ·              |
| 语音管家-E47        | 休闲模式            | ·              |
| 空调              | 阅读模式            | > 点击你需要关联的"场景" |
| 电视 <b>开 关</b>   | 影院模式            | >              |
| 投影仪 开关          | 睡眠模式            | >              |
| 红外设备 开 关        | 氛围模式            | >              |
|                 | 全开模式            | >              |
| 取消 确定           | 全关模式            | >              |
|                 | 回家模式丨我回来了       | >              |
|                 | 离家模式丨我出门了       | >              |
|                 | 就餐模式丨我要吃饭了      | >              |
|                 | 起床模式丨我起床了       | >              |

电话:0755-27698364 网址:www.vanhitech.com

地址:深圳市龙岗区天安数码城4栋B座5楼

### 9.3 语音管家词条

| 酒店管家——语音词条-20220907 |      |        |           |                               |  |
|---------------------|------|--------|-----------|-------------------------------|--|
| NO                  | 设备   | 模式     | 命令词       | 播报词                           |  |
| 1                   | 开机播报 | 上电     |           | 小海在线为您服务,您<br>可以使用小海小海唤<br>醒我 |  |
| 2                   | 唤醒词  | 唤醒     | 小海,小海     | 我在                            |  |
| 3                   |      | 法文工业   | 语音控制开     | 语音控制已打开                       |  |
| 4                   |      | 语百开天   | 语音控制关     | 语音控制已关闭                       |  |
| 5                   |      | 打开播报   | 打开播报      | 好的                            |  |
| 6                   | - 本机 | 关闭播报   | 关闭播报      | 嘀一声                           |  |
| 7                   |      | 切换静音模式 | 切换静音模式    | 嘀一声                           |  |
| 8                   |      |        | 最大音量      | 最大音量                          |  |
| 9                   |      | 音量控制   | 中等音量      | 中等音量                          |  |
| 10                  |      |        | 最小音量      | 最小音量                          |  |
| 11                  |      | 欢迎模式   | 欢迎模式      | 已开启欢迎模式                       |  |
| 12                  |      | 会客模式   | 会客模式      | 已开启会客模式                       |  |
| 13                  |      | 休闲模式   | 休闲模式      | 已开启休闲模式                       |  |
| 14                  |      | 阅读模式   | 阅读模式      | 已开启阅读模式                       |  |
| 15                  | 情景模式 | 影院模式   | 影院模式      | 已开启影院模式                       |  |
| 16                  | -    | 睡眠模式   | 睡眠模式      | 已开启睡眠模式                       |  |
| 17                  | -    | 氛围模式   | 氛围模式      | 已开启氛围模式                       |  |
| 18                  | 4    | 全开模式   | 全开模式      | 已开启全开模式                       |  |
| 19                  |      | 全关模式   | 全关模式      | 已开启全关模式                       |  |
| 20                  | 情景模式 | 回家模式   | 回家模式丨我回来了 | 已开启回家模式                       |  |

|          |                         | 电话:07!      | 55-27698364 网址:www.vanhitech.com     | 地址:深圳市龙岗区天安数码城4栋B座5楼 |
|----------|-------------------------|-------------|--------------------------------------|----------------------|
| 21       |                         | 离家模式        | 离家模式丨我出门了                            | 已开启离家模式              |
| 22       |                         | 就餐模式        | 就餐模式   我要吃饭了                         | 已开启就餐模式              |
| 23       |                         | 起床模式        | 起床模式   我起床了                          | 已开启起床模式              |
| 24       |                         | 运动模式        | 运动模式                                 | 已开启运动模式              |
| 25       |                         | 浪漫模式        | 浪漫模式                                 | 已开启浪漫模式              |
| 26       |                         | 派对模式        | 派对模式                                 | 已开启派对模式              |
| 27       |                         | 灯亮度控制       | 调亮一点                                 | 调亮一点                 |
| 28       |                         |             | 调暗一点                                 | 调暗一点                 |
| 29       |                         |             | 最大亮度                                 | 亮度已调到最大              |
| 30       |                         |             | 中等亮度                                 | 亮度已调到中等              |
| 31       | <i>ከተ</i> ነቢ <i>አ</i> ታ |             | 最小亮度                                 | 亮度已调到最小              |
| 32       | 灯设备                     |             | 色温升高                                 | 色温升高                 |
| 33       |                         |             | 色温降低                                 | 色温降低                 |
| 34       |                         |             | 黄色光                                  | 已调到黄色光               |
| 35       |                         |             |                                      |                      |
| 36       |                         |             |                                      |                      |
| 37       |                         |             | 打开廊灯                                 | 打开廊灯                 |
| 38       | 廊灯                      | 开关控制        | 关闭廊灯                                 | 关闭廊灯                 |
| 39       |                         | 开关控制        | 打开夜灯                                 | 打开夜灯                 |
| 40       | 夜灯                      |             | 关闭夜灯                                 | 关闭夜灯                 |
| 41       |                         | 灯 开关控制 -    | 打开卫间灯                                | 打开卫间灯                |
| 42       | 卫间灯                     |             | 关闭卫间灯                                | 关闭卫间灯                |
| 43       |                         | 谷灯 开关控制 -   | 打开卫浴灯                                | 打开卫浴灯                |
| 44       | 卫浴灯                     |             | 关闭卫浴灯                                | 关闭卫浴灯                |
| 45       |                         | 开关控制        | 打开房间灯                                | 打开房间灯                |
| 46       | 房间灯                     |             | 关闭房间灯                                | 关闭房间灯                |
| 47       |                         | 开关控制        | 打开灯带                                 | 打开灯带                 |
| 48       | 灯带                      |             | 关闭灯带                                 | 关闭灯带                 |
| 49       |                         | 射灯 开关控制     | 打开射灯                                 | 打开射灯                 |
| 50       | 射灯                      |             | 关闭射灯                                 | 关闭射灯                 |
| 51       | 阅读灯                     | 阅读灯 开关控制    | 打开阅读灯                                | 打开阅读灯                |
| 52       |                         |             | 关闭阅读灯                                | 关闭阅读灯                |
| 53       | 台灯                      | 台灯 开关控制 -   | 打开台灯                                 | 打开台灯                 |
| 54       |                         |             | 关闭台灯                                 | 关闭台灯                 |
| 55       | 阳台灯                     | 开关控制        | 打开阳台灯                                | 打开阳台灯                |
| 56       |                         |             | 关闭阳台灯                                | 关闭阳台灯                |
| 57       | 客厅射灯                    | 开关控制 -      | 打开客厅射灯                               | 打开客厅射灯               |
| 58       |                         |             | →→→→→→→→→→→→→→→→→→→→→→→→→→→→→→→→→→→→ |                      |
| 59       |                         | F厅筒灯 开关控制 - | 打开客厅筒灯                               |                      |
| 60       | 客厅筒灯                    |             |                                      |                      |
| 61       |                         |             |                                      |                      |
| 62       | 客厅灯                     | 开关控制        |                                      |                      |
| <u> </u> |                         |             |                                      |                      |

₩云海物联 🕃

|     |            | 电话:0755-27698364                                    | 网址:www.vanhitech.com | 地址:深圳市龙岗区天安数码城4栋B座5桥 |
|-----|------------|-----------------------------------------------------|----------------------|----------------------|
| 63  | 天花射灯       |                                                     | 打开天花射灯               | 打开天花射灯               |
| 64  |            | 一                                                   | 关闭天花射灯               | 关闭天花射灯               |
| 65  | 筒灯         |                                                     | 打开筒灯                 | 打开简灯                 |
| 66  |            | 一                                                   | 关闭筒灯                 | 关闭简灯                 |
| 67  | 吊灯         | 工艺大学                                                | 打开吊灯                 | 打开吊灯                 |
| 68  |            | 一                                                   | 关闭吊灯                 | 关闭吊灯                 |
| 69  | 衣帽灯        | 工艺校生                                                | 打开衣帽灯                | 打开衣帽灯                |
| 70  |            | 一                                                   | 关闭衣帽灯                | 关闭衣帽灯                |
| 71  | 吧台灯        | 工艺大学                                                | 打开吧台灯                | 打开吧台灯                |
| 72  |            | 一                                                   | 关闭吧台灯                | 关闭吧台灯                |
| 73  | 镜前灯        |                                                     | 打开镜前灯                | 打开镜前灯                |
| 74  |            | 一                                                   | 关闭镜前灯                | 关闭镜前灯                |
| 75  | 床头灯        |                                                     | 打开床头灯                | 打开床头灯                |
| 76  |            | 一                                                   | 关闭床头灯                | 关闭床头灯                |
| 77  | 左床头灯       |                                                     | 打开左床头灯               | 打开左床头灯               |
| 78  |            | 十大控制 一                                              | 关闭左床头灯               | 关闭左床头灯               |
| 79  | 右床头灯       |                                                     | 打开右床头灯               | 打开右床头灯               |
| 80  |            | 十大控制 一                                              | 关闭右床头灯               | 关闭右床头灯               |
| 81  | the let    |                                                     | 打开落地灯                | 打开落地灯                |
| 82  | 落地灯        | 十大控制 一                                              | 关闭落地灯                | 关闭落地灯                |
| 83  | 书户匠        |                                                     | 打开书房灯                | 打开书房灯                |
| 84  | 书房灯        | 十大控制 一                                              | 关闭书房灯                | 关闭书房灯                |
| 85  | mi eta ler | TT <del>2/</del> +27 +1                             | 打开卧室灯                | 打开卧室灯                |
| 86  | 即至均        | 一                                                   | 关闭卧室灯                | 关闭卧室灯                |
| 87  | 子町屋        |                                                     | 打开主卧灯                | 打开主卧灯                |
| 88  | 土即刈        | 一                                                   | 关闭主卧灯                | 关闭主卧灯                |
| 89  | 次卧灯        |                                                     | 打开次卧灯                | 打开次卧灯                |
| 90  |            | 一                                                   | 关闭次卧灯                | 关闭次卧灯                |
| 91  | 应下灯        |                                                     | 打开餐厅灯                | 打开餐厅灯                |
| 92  | 餐厅灯        | 一                                                   | 关闭餐厅灯                | 关闭餐厅灯                |
| 93  | 厨房灯        |                                                     | 打开厨房灯                | 打开厨房灯                |
| 94  |            | 一                                                   | 关闭厨房灯                | 关闭厨房灯                |
| 95  | 茶室灯        |                                                     | 打开茶室灯                | 打开茶室灯                |
| 96  |            | 一                                                   | 关闭茶室灯                | 关闭茶室灯                |
| 97  | 玄关灯        | 工艺大学                                                | 打开玄关灯                | 打开玄关灯                |
| 98  |            | T大 <u></u> 270                                      | 关闭玄关灯                | 关闭玄关灯                |
| 99  | てお 日本 トー   | 工子校山                                                | 打开磁吸灯                | 打开磁吸灯                |
| 100 | 磁吸灯        |                                                     | 关闭磁吸灯                | 关闭磁吸灯                |
| 101 | 始々灯        | <b>工 关</b> 校史世                                      | 打开线条灯                | 打开线条灯                |
| 102 | 线余灯        | T大 <u></u><br>一 一 一 一 一 一 一 一 一 一 一 一 一 一 一 一 一 一 一 | 关闭线条灯                | 关闭线条灯                |
| 103 | በቤ ጉድ ሥታ   | TT 关 校为中国                                           | 打开吸顶灯                | 打开吸顶灯                |
| 104 | 吸顶灯        | · · · · · · · · · · · · · · · · · · ·               | 关闭吸顶灯                | 关闭吸顶灯                |

|     |          | 电话:0755-27698364 | 网址:www.vanhitech.com | 地址:深圳市龙岗区天安数码城4栋B座5档 |
|-----|----------|------------------|----------------------|----------------------|
| 105 | 背景灯      | 五子校史             | 打开背景灯                | 打开背景灯                |
| 106 |          | 开天控制 一           | 关闭背景灯                | 关闭背景灯                |
| 107 | 氛围灯      | 五子拉出             | 打开氛围灯                | 打开氛围灯                |
| 108 |          | 开天控制 一           | 关闭氛围灯                | 关闭氛围灯                |
| 109 | - 地脚灯    |                  | 打开地脚灯                | 打开地脚灯                |
| 110 |          | 十大控制 一           | 关闭地脚灯                | 关闭地脚灯                |
| 111 | 博古灯      |                  | 打开博古灯                | 打开博古灯                |
| 112 |          | <b>开大</b> 控制     | 关闭博古灯                | 关闭博古灯                |
| 113 | 橱柜灯      | 五子亦也             | 打开橱柜灯                | 打开橱柜灯                |
| 114 |          | 开天 <u></u> 投利    | 关闭橱柜灯                | 关闭橱柜灯                |
| 115 |          | 五子拉克             | 打开酒柜灯                | 打开酒柜灯                |
| 116 | "但 柜 灯   | 井天控制             | 关闭酒柜灯                | 关闭酒柜灯                |
| 117 |          |                  | 打开衣柜灯                | 打开衣柜灯                |
| 118 | <u> </u> | 十大控制 一           | 关闭衣柜灯                | 关闭衣柜灯                |
| 119 | 鞋柜灯      |                  | 打开鞋柜灯                | 打开鞋柜灯                |
| 120 |          | 十大控制 一           | 关闭鞋柜灯                | 关闭鞋柜灯                |
| 121 | 安氏好世     | 工艺校生             | 打开客厅灯带               | 打开客厅灯带               |
| 122 | 谷川万市     | 开天控制             | 关闭客厅灯带               | 关闭客厅灯带               |
| 123 | 安臣磁咽灯    | <b>开</b>         | 打开客厅磁吸灯              | 打开客厅磁吸灯              |
| 124 | 各厅做吸灯    | <b>开大</b> 2 利    | 关闭客厅磁吸灯              | 关闭客厅磁吸灯              |
| 125 | 客厅线条灯    | 开兰挖制             | 打开客厅线条灯              | 打开客厅线条灯              |
| 126 |          | 开大               | 关闭客厅线条灯              | 关闭客厅线条灯              |
| 127 | 餐厅灯带     | 开关挖制             | 打开餐厅灯带               | 打开餐厅灯带               |
| 128 |          |                  | 关闭餐厅灯带               | 关闭餐厅灯带               |
| 129 | 餐厅磁吸灯    | 开关控制             | 打开餐厅磁吸灯              | 打开餐厅磁吸灯              |
| 130 |          |                  | 关闭餐厅磁吸灯              | 关闭餐厅磁吸灯              |
| 131 | 餐厅线条灯    | 开关控制             | 打开餐厅线条灯              | 打开餐厅线条灯              |
| 132 |          |                  | 关闭餐厅线条灯              | 关闭餐厅线条灯              |
| 133 | 窗帘       |                  | 打开窗帘                 | 打开窗帘                 |
| 134 |          | 开关控制             | 关闭窗帘                 | 关闭窗帘                 |
| 135 |          |                  | 暂停窗帘                 | 暂停窗帘                 |
| 136 | 客厅窗帘     |                  | 打开客厅窗帘               | 打开客厅窗帘               |
| 137 |          | 开关控制             | 关闭客厅窗帘               | 关闭客厅窗帘               |
| 138 |          |                  | 暂停客厅窗帘               | 暂停客厅窗帘               |
| 139 |          |                  | 打开纱帘                 | 打开纱帘                 |
| 140 | 纱帘       | 开关控制             | 关闭纱帘                 | 关闭纱帘                 |
| 141 |          |                  | 暂停纱帘                 | 暂停纱帘                 |
| 142 |          |                  | 打开客厅纱帘               | 打开客厅纱帘               |
| 143 | 客厅纱帘     | 开关控制             | 关闭客厅纱帘               | 关闭客厅纱帘               |
| 144 |          |                  | 暂停客厅纱帘               | 暂停客厅纱帘               |
| 145 | 餐厅窗帘     | 开关按制             | 打开餐厅窗帘               | 打开餐厅窗帘               |
| 146 |          |                  | 关闭餐厅窗帘               | 关闭餐厅窗帘               |

| 147     148     暫停餐厅窗帘     暫停餐厅窗帘     暫停餐厅窗帘       148      新开餐厅纱帘     打开餐厅纱帘     打开餐厅纱帘       149     餐厅纱帘     开关控制     关闭餐厅纱帘     美闭餐厅纱帘       150     第      新行餐厅纱帘     第倍餐厅纱帘       151       打开餐帘     打开卷帘       152     卷帘     开关控制     光闭卷帘     月牙卷帘       153        打开卷帘       154        打开非气扇       155           156           157           158           159           161           162           163           164           165           166           167           168           164 <t< th=""></t<>                                                                                                    |
|----------------------------------------------------------------------------------------------------|
| 148         打开餐厅纱帘         打开餐厅纱帘         打开餐厅纱帘         打开餐厅纱帘           149         餐厅纱帘         开关控制         关闭餐厅纱帘         美闭餐厅纱帘         差闭餐厅纱帘           150           打开餐厅纱帘         暂停餐厅纱帘         暂停餐厅纱帘           151            打开卷帘         打开卷帘           152                153                 153                  154                                                                                                    |
| 149餐厅纱帘开关控制关闭餐厅纱帘关闭餐厅纱帘150                                                                                                    |
| 150簡優餐厅纱帘暫停餐厅纱帘151152巻帘井子館月子差印第6非句扇开关控制大田建市第7155非句扇开关控制九丁井草ඛ月丁井草ඛ大田建和156丁子草ඛ万日月子157158159160161161162163164165166166166167168169169170171171172173                                                                                                    |
| 151<br>巻帘<br>开关控制<br>打开卷帘<br>打开卷帘153<br>港<br>市<br>第<br>第<br>第<br>第<br>第<br>第<br>第<br>第<br>第<br>第<br>第<br>第<br>第<br>第<br>第<br>第<br>第<br>第<br>第<br>第<br>第<br>第<br>第<br>第<br>第<br>第<br>第<br>第<br>第<br>第<br>第<br>第<br>第<br>第<br>第<br>3<br>\$<br>\$                                                                                                    |
| 152卷帘开关控制关闭卷帘关闭卷帘153排气扇开关控制打开排气扇打开排气扇154非气扇开关控制光闭排气扇大刀排气扇155非气扇开关控制光闭排气扇关闭排气扇156 </td                                                                                                    |
| 153暫停卷帘暂停卷帘暂停卷帘154非气扇打开排气扇打开排气扇155非气扇开关控制关闭排气扇关闭排气扇156                                                                                                    |
| 154     排气扇     开关控制     打开排气扇     打开排气扇       155     排气扇     关闭排气扇     关闭排气扇       156     人田和气扇     人田和气扇       157     し四配电视     匹配电视       158     人田和气洞     見出匹配       158     月天控制     打开电视     打开电视       159     日本     日本     人田和       159     日本     日本     人田和       159     日本     日本     人田和       159     日本     日本     人田和       160     日本     日本     人田和       161     日本     日本     人田和       162     日本     日本     日本       163     日本     日本     日本       164     日本     日本     日本       165     日本     日本     日本       166     日本     日本     日本       167     日本     日本     日本       168     日本     日本     日本       169     日本     日本     日本       170     日本     日本     日本       172     日本     日本     日本       173     日本     日本     日本                                                                                                    |
| 155     第十 (如)     开大控制     美闭排气扇     美闭排气扇       156        匹配电视     匹配电视       157            158             159             159             159             160             161             162             163             164             164             164             165             164             165             166                                                                                                    |
| 156匹配匹配电视匹配电视157退出匹配退出匹配158开关控制打开电视159开关控制打开电视160長闭电视美闭电视161青量控制电视静音162电视电视静音163白花大声点164人声点大声点165小声点小声点166小声点小声点167レー台上一台168近配近配169近近配170千关控制近田配171千六度千六度173十六度十六度                                                                                                    |
| 157         退出匹配         退出匹配         已退出匹配           158         万开电视         打开电视         打开电视           159         大闭电视         关闭电视         关闭电视           160         161         東洋控制         美闭电视         美闭电视           161         电视静音         电视静音         电视静音           162         音量控制         电视静音         取消静音           163         人声点         大声点           164         人声点         小声点           165         小声点         小声点           166         万一台         上一台           167         百倍播放         百倍播放           168         匹配         匹配空调           169         近配         近配空调           170         开关控制         近田空调         匹配空调           171         千大度         十六度         十六度           172         十六度         十六度         十六度           173         七回         七回         七回                                                                                                    |
| 158打开电视打开电视159千犬控制关闭电视关闭电视160电视静音电视静音161●音量控制电视静音电视静音162●音量控制下声点大声点163小声点小声点164●●●165●●●166●●●167●●●168●●●169●●●170●●●171●●●172●●●173●●●174●●●175●●●174●●●175●●●174●●●175●●●175●●●175●●●175●●●175●●●175●●●175●●●175●●●175●●●175●●●175●●●175●●●175●●●175●●●175●●●175●●●175●●●175●●●175●●                                                                                                    |
| 159         并天控制         关闭电视         关闭电视           160          电视静音         电视静音           161           取消静音            162               163               164               164               164               164               165               166               166               166               167               168                169                 170                                                                                                    |
| 160电视电视静音电视静音161电视日中中中中中中中hhhhhhhhhhhhhhhhhhhhhhhhhhhhhhhhhhhhhhhhhhhhhhhhhhhhhhhhhhhhhhhhhhhhhhhhhhhhhhhhhhhhhhhhhhhhhhhhhhhhhhhhhhhhhhhhhhhhhhhhhhhhhhhhhhhhhhhhhhhhhhhhhhhhhhhhhhhhhhhhhhhhhhhhhhhhhhhhhhhhhhhhhhh <t< td=""></t<>                                                                                                    |
| 161         电视         音量控制         取消静音         取消静音           162         方声点         大声点         大声点           163         小声点         小声点         小声点           164         人声点         小声点         小声点           165         小声点         小声点           166         千台         上一台         上一台           166         千台         下一台         下一台           166         千台         千台         下一台           167                                                                                                    |
| 162         电视         音童控制         大声点         大声点           163         小声点         小声点         小声点           164         小声点         小声点           165         上一台         上一台           166         正         上一台           166         正         正           166         正         正           167         正         工           168         正         近           168         匹         匹           169         正         三           170         工         工           171         工         工           172         工         工           173         工         工                                                                                                    |
| 163         小声点         小声点           164         上         上         七         上         -台           165         调台控制         下         一台         下         -台           166         百         下         一台         下         -台           166         百         市         下         日         -日           167         0         下         日         -日         -日           168         0         0         16         16         16         16           169         0         0         0         0         0         0         0         0         0         0         0         0         0         0         0         0         0         0         0         0         0         0         0         0         0         0         0         0         0         0         0         0         0         0         0         0         0         0         0         0         0         0         0         0         0         0         0         0         0         0         0         0         0         0         0         0         0 |
| 164         上一台         上一台           165           下一台         下一台           166                                                                                                    <                                                                                                    |
| 165          下一台         下一台           166                                                                                                    |
| 166     项目控制     开始播放     开始播放       167      暂停播放     暂停播放       168       匹配空调        169           170           171           172           173                                                                                                    |
| 167     暂停播放     暂停播放       168     匹配     匹配空调     匹配空调       169     退出匹配     已退出匹配       170     开关控制     打开空调     打开空调       171     千大度     十六度       173     十七度     十七度                                                                                                    |
| 168         匹配         匹配空调         匹配空调           169         退出匹配         已退出匹配           170         开关控制         打开空调         打开空调           171         开关控制         关闭空调         关闭空调           172         十六度         十六度           173         十七度         十七度                                                                                                    |
| 169         退出匹配         已退出匹配           170         开关控制         打开空调         打开空调           171         关闭空调         关闭空调         关闭空调           172         十六度         十六度           173         十七度         十七度                                                                                                    |
| 170     打开空调     打开空调       171          172          173                                                                                                    |
| 171     并天控制     关闭空调     关闭空调       172     173     十六度     十六度       173     十七度     十七度                                                                                                    |
| 172     173     十六度     十六度       173     十七度     十七度                                                                                                    |
| 173 十七度 十七度                                                                                                    |
|                                                                                                    |
| 174 十八度 十八度 十八度                                                                                                    |
| 175 十九度 十九度                                                                                                    |
| 176 二十度 二十度                                                                                                    |
| 177 二十一度 二十一度                                                                                                    |
| 178     空调     二十二度     二十二度                                                                                                    |
| 179         温度控制         二十三度         二十三度                                                                                                    |
| 180 二十四度 二十四度                                                                                                    |
| 181 二十五度 二十五度                                                                                                    |
| 182 二十六度 二十六度                                                                                                    |
| 183 二十七度 二十七度                                                                                                    |
| 184 二十八度 二十八度                                                                                                    |
| 185 二十九度 二十九度 二十九度                                                                                                    |
| 186 三十度 三十度                                                                                                    |
| 187 高速风 高速风                                                                                                    |
| 188     八速控制     中速风     中速风                                                                                                    |

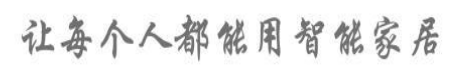

|     |      | 电话:0755 | 5-27698364  网址:www.vanhitech.com | 地址:深圳市龙岗区天安数码城4栋B座5楼 |
|-----|------|---------|----------------------------------|----------------------|
| 189 |      |         | 低速风                              | 低速风                  |
| 190 |      |         | 制冷模式                             | 制冷模式                 |
| 191 |      |         | 制热模式                             | 制热模式                 |
| 192 |      |         | 送风模式                             | 送风模式                 |
| 193 |      |         | 除湿模式                             | 除湿模式                 |
| 194 |      | 模式调节    | 自动模式                             | 自动模式                 |
| 195 |      |         | 上下扫风                             | 上下扫风                 |
| 196 | -    |         | 左右扫风                             | 左右扫风                 |
| 197 |      |         | 停止上下扫风                           | 停止上下扫风               |
| 198 |      |         | 停止左右扫风                           | 停止左右扫风               |
| 199 |      | 匹配      | 匹配投影仪                            | 匹配投影仪                |
| 200 | 投影仪  |         | 退出匹配                             | 已退出匹配                |
| 201 |      | 工 半 抜 坦 | 打开投影仪                            | 打开投影仪                |
| 202 |      | 一       | 关闭投影仪                            | 关闭投影仪                |
| 203 | 红外设备 | 匹配      | 匹配红外设备                           | 匹配红外设备               |
| 204 |      |         | 退出匹配                             | 已退出匹配                |
| 205 |      |         | 打开红外设备                           | 打开红外设备               |
| 206 |      |         | 关闭红外设备                           | 关闭红外设备               |